**Education**Division

## Using Zoom app

### A Step-By-Step Guide

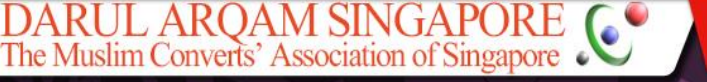

Download the Zoom app via App Store or Google Play

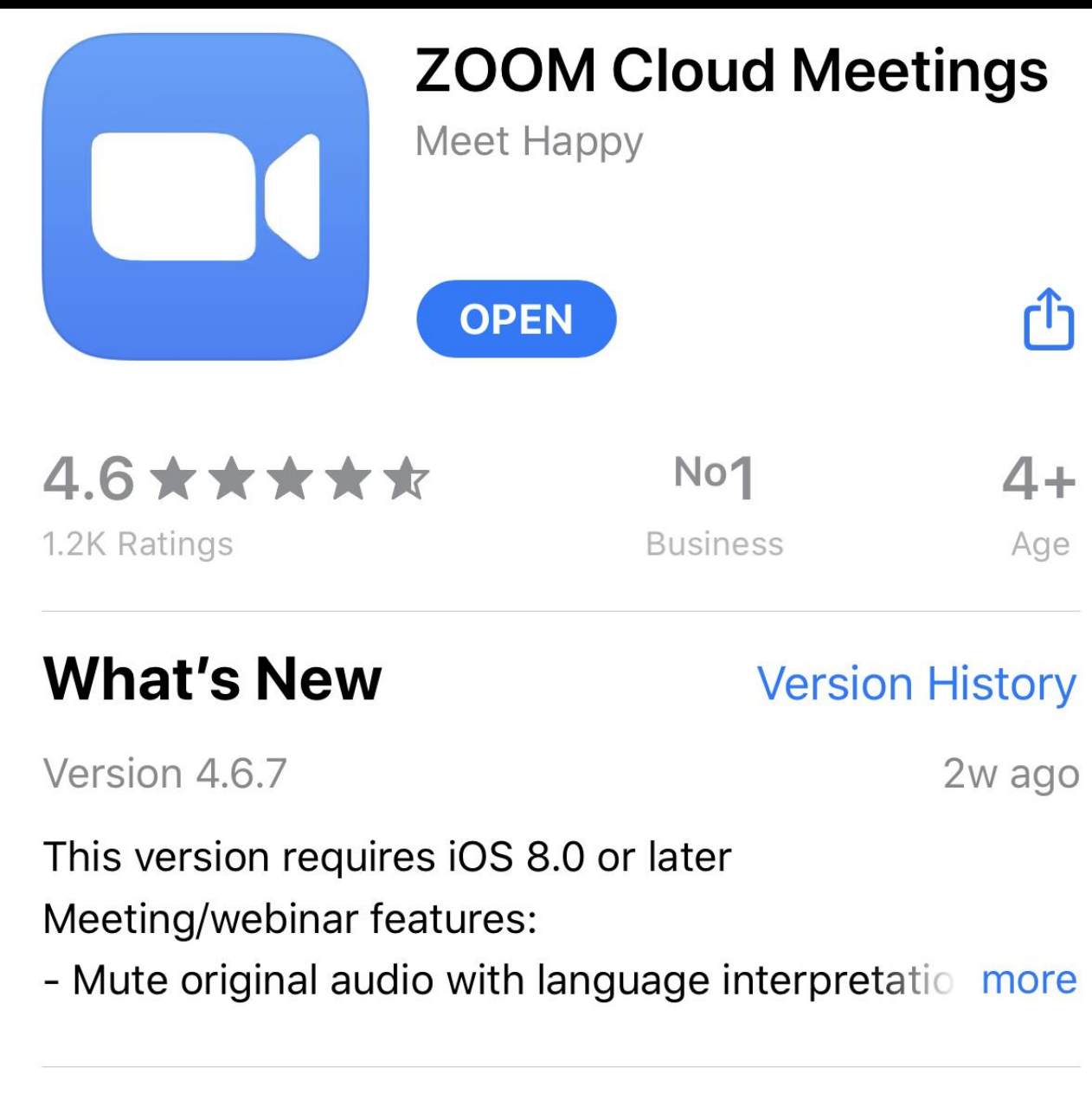

#### Preview

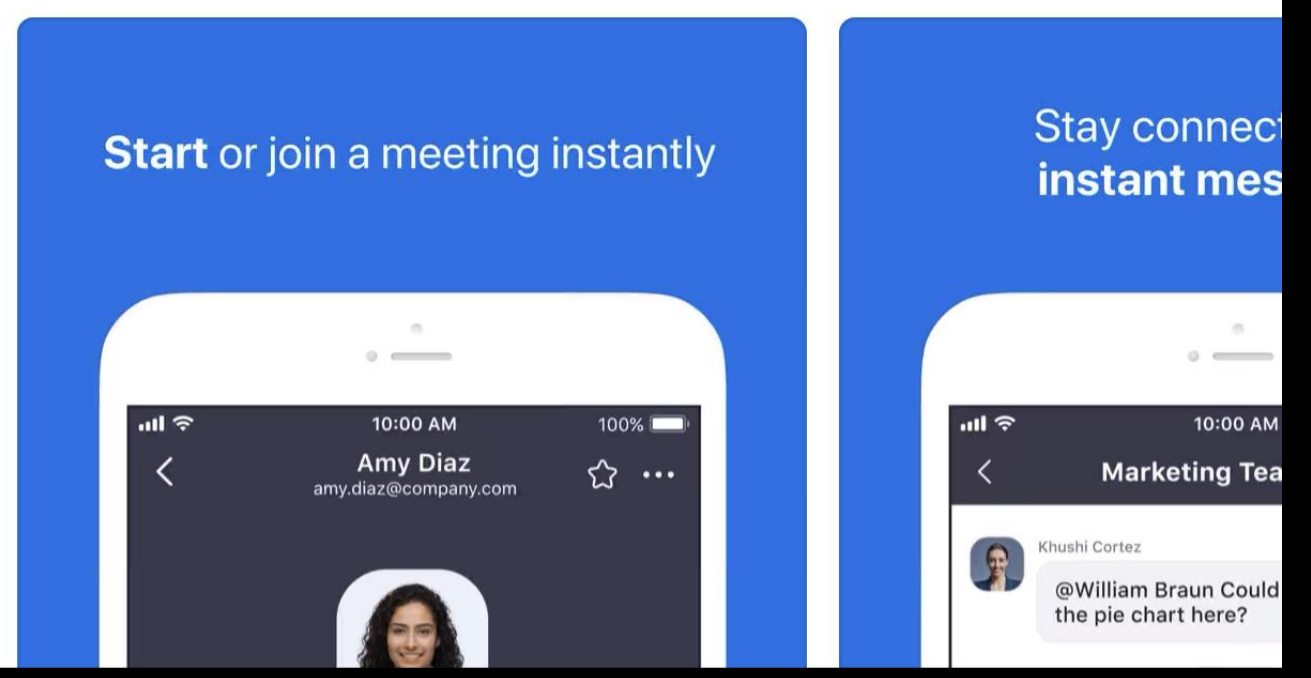

Key in the "Meeting ID, Specific ID or password" that will be emailed to you.

Then tap "Join"

\*We highly recommend to use wifi for a smoother and costefficient experience

| Cancel Join a Meeting                                                         |            |                          |
|-------------------------------------------------------------------------------|------------|--------------------------|
| $\uparrow$                                                                    | Meeting ID |                          |
| Join with a personal link name                                                |            |                          |
| iPhone                                                                        |            |                          |
| Join                                                                          |            |                          |
| If you received an invitation link, tap on the link again to join the meeting |            |                          |
| JOIN OPTIONS                                                                  |            |                          |
| Don't Connect To Audio                                                        |            | $\bigcirc$               |
| Turn Off My Video                                                             |            | $\bigcirc$               |
| 1                                                                             | 2<br>АВС   | 3<br>DEF                 |
| 4<br>6ні                                                                      | 5<br>JKL   | 6<br>мно                 |
| 7<br>pqrs                                                                     | 8<br>TUV   | 9<br>wxyz                |
| 173                                                                           | 0          | $\langle \times \rangle$ |

#### When prompted, tap "OK"

#### **Video Preview**

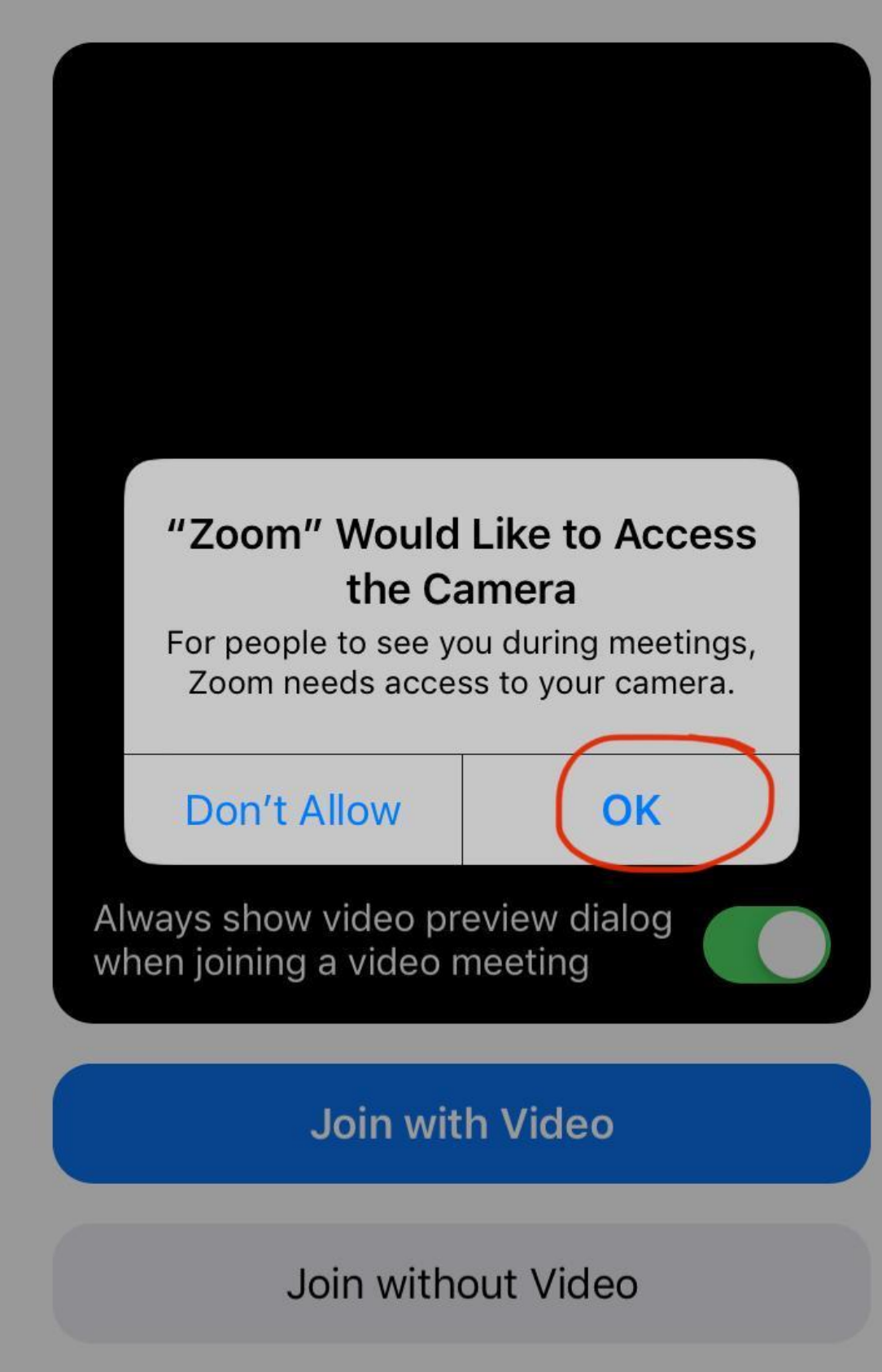

Connecting...

## Step 4

#### When prompted, tap "OK"

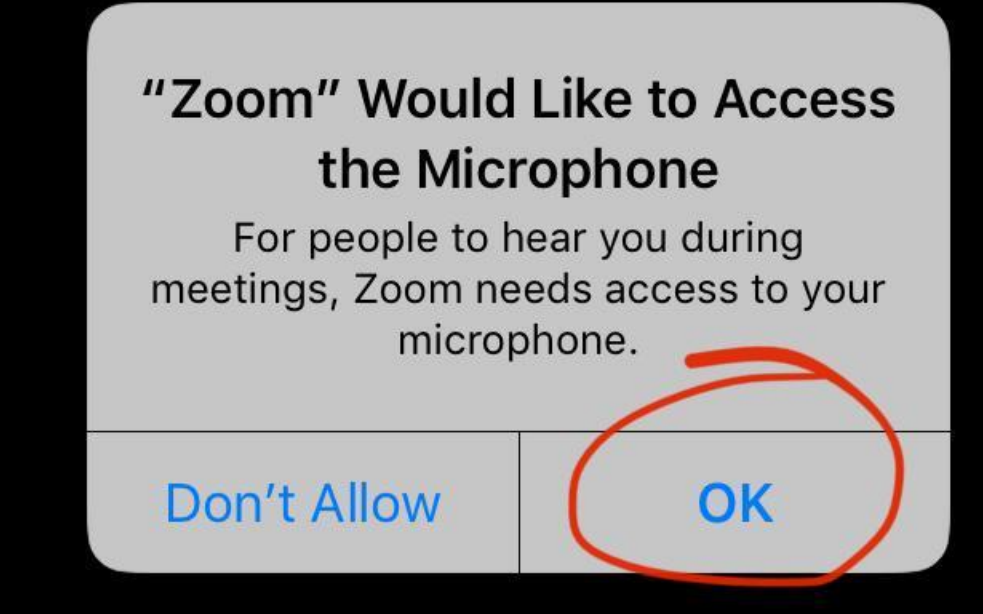

### **Step 5** Tap "Join with Video"

#### **Video Preview**

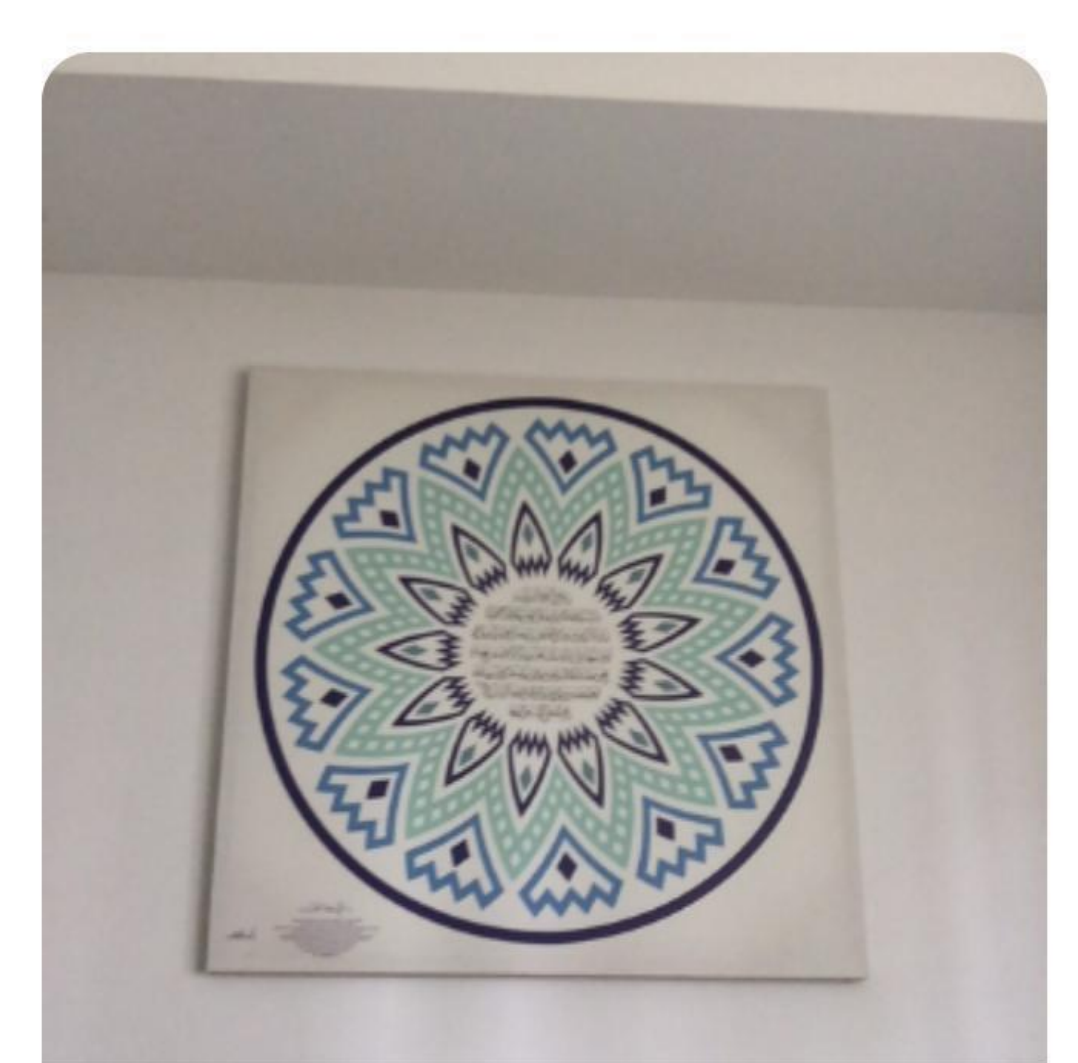

Always show video preview dialog when joining a video meeting

Join with Video

Join without Video

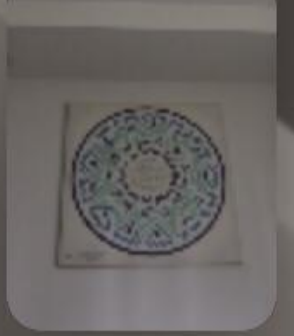

### When prompted, tap "Call using Internet Audio"

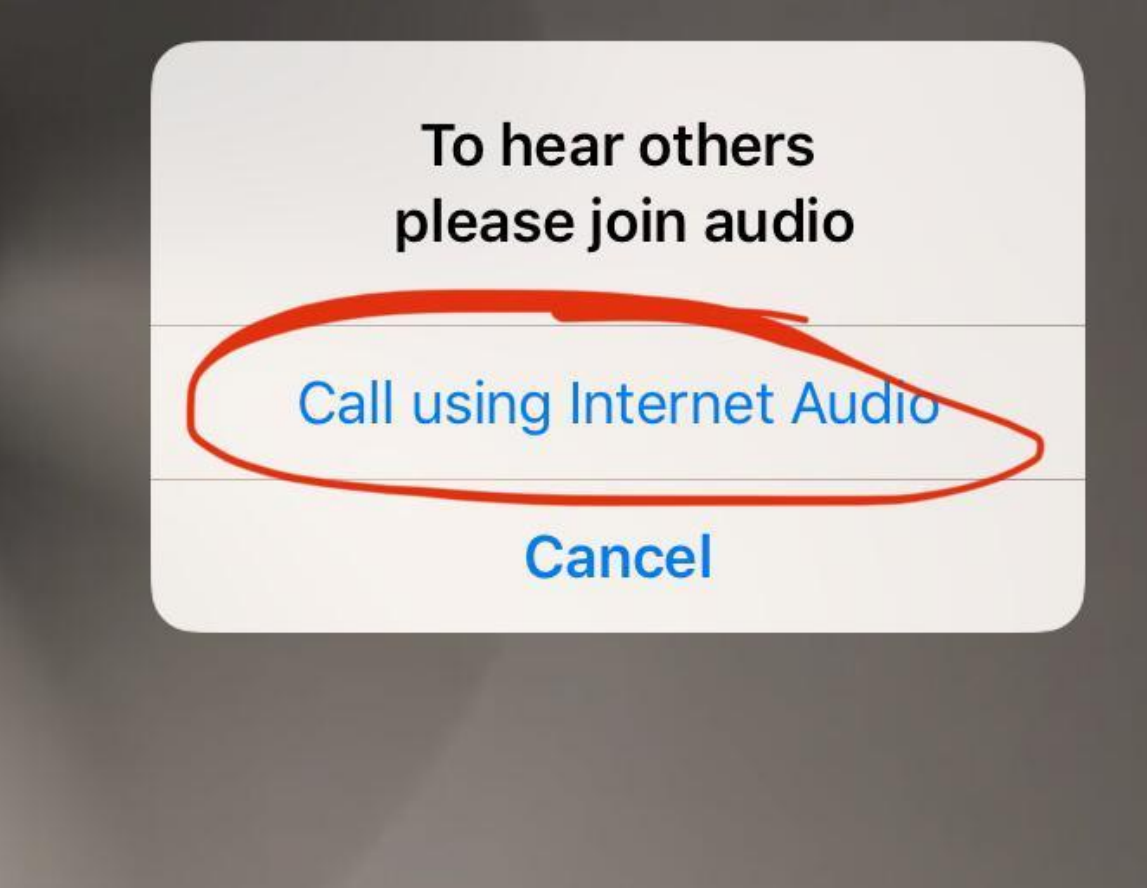

### Step 7 When prompted, tap "Allow"

#### "Zoom" Would Like to Send You Notifications

Notifications may include alerts, sounds and icon badges. These can be configured in Settings.

Don't Allow

Allow

Once you have entered the meeting,

- tap your screen once

- tap the "Mute" button on the bottom left hand side of your screen. This will prevent others from hearing you and eliminate background noise such as fan, etc. Unmute only if you would like to ask the Teacher questions.

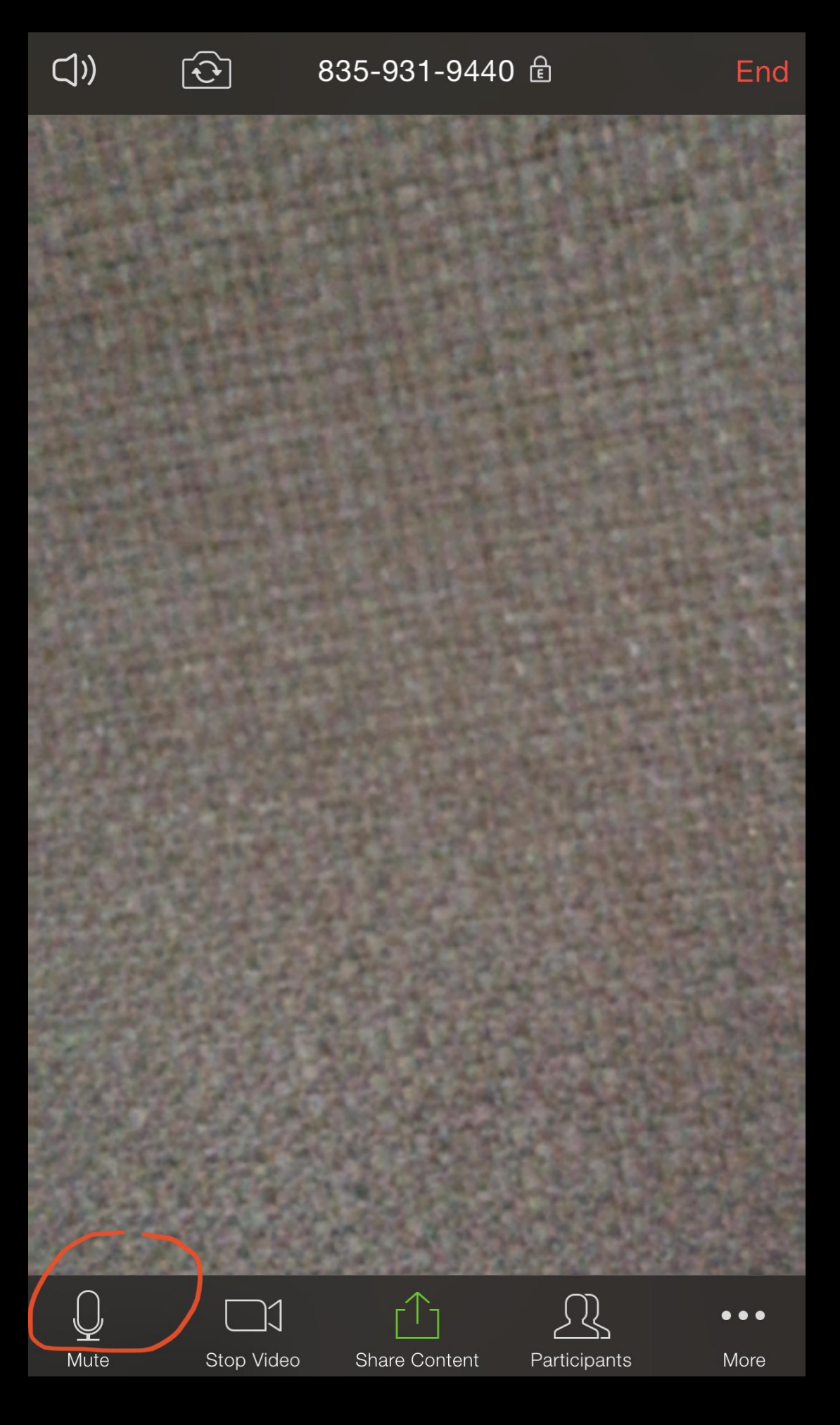

# You're all set! Syukran!